Biblioteca Complutense Educación

# ISOC

La Base de Datos ISOC recopila y difunde desde 1976 la producción científica del área de las Ciencias Humanas y Sociales publicada en revistas españolas. Esta base de datos multidisciplinar cubre las siguientes áreas temáticas: Antropología, Arqueología y Prehistoria, Arte, Biblioteconomía y Documentación, Ciencias Políticas, Derecho, Economía, Educación, Filosofía, Geografía, Historia, Lingüística y Literatura, Psicología, Sociología, Urbanismo y Estudios sobre América Latina.

# **B**ÚSQUEDA SIMPLE

Es el formulario que aparece por defecto cuando se accede a una base de datos. El sistema mostrará los registros en los cuales figuren dichos términos en los siguientes campos: Autores, Palabras del título del documento, Título de revista ycampos de análisis del contenido tratado en los documentos (Resumen, Descriptores, Identificadores y Topónimos).

| Ссня                                       |                                                             |                                                 |                            | ISOC -          | Cienc                            | ias Soci                                                                                         | ales y Humanidad                                                                   | les |        | > Sobre esta base d                 |
|--------------------------------------------|-------------------------------------------------------------|-------------------------------------------------|----------------------------|-----------------|----------------------------------|--------------------------------------------------------------------------------------------------|------------------------------------------------------------------------------------|-----|--------|-------------------------------------|
| В                                          | úsqueda simple                                              | Búsqueda por campos                             | Búsqueda por índ           | ces Bús         | squeda po                        | r comandos                                                                                       |                                                                                    |     |        |                                     |
| n                                          |                                                             |                                                 |                            |                 |                                  |                                                                                                  |                                                                                    |     |        | Base de datos con 734404 registros. |
| Fo                                         | ormulario de búsque                                         | da                                              |                            |                 |                                  |                                                                                                  |                                                                                    |     |        |                                     |
| datos                                      |                                                             |                                                 | Búsqueda simple            |                 |                                  |                                                                                                  |                                                                                    |     |        |                                     |
| cia                                        |                                                             |                                                 | Didáctica inglés           |                 |                                  |                                                                                                  |                                                                                    |     | Buscar |                                     |
| jía<br>Sociales                            |                                                             |                                                 | O Todas O ICY              |                 |                                  | SOC - CC. So                                                                                     | ciales y Humanidades                                                               | •   |        |                                     |
| a                                          |                                                             |                                                 |                            |                 |                                  | SOC - CC. So<br>SOC - América<br>SOC - Antropo<br>SOC - Arte                                     | ciales y Humanidades<br>a Latina<br>ología Social                                  |     |        |                                     |
| ia<br>is<br>ades<br>a                      |                                                             |                                                 |                            |                 | 15<br>15<br>15<br>15<br>15<br>15 | SOC - Arqueo<br>SOC - Bibliote<br>SOC - Derech<br>SOC - Econon<br>SOC - Educad<br>SOC - Filosofí | logía<br>conomia y Documentación<br>o<br>nía<br>ión<br>a                           |     |        |                                     |
| is                                         |                                                             |                                                 |                            | _               |                                  | SOC - Geogra<br>SOC - Historia<br>SOC - Lengua<br>SOC - Deicolo<br>ciolo                         | fía, Urbanismo y Arquitectura<br>I<br>I y Literatura<br>gía<br>gía y CC. Políticas |     |        |                                     |
| : 33 documento(s)                          |                                                             |                                                 |                            |                 |                                  | 2006                                                                                             | 5                                                                                  |     |        |                                     |
|                                            | mostrar: 20 V ordenar: Añ                                   | io Pub. 🔻 Des. 🔻 salida: Breve                  | • filtro                   | Aplicar         |                                  |                                                                                                  | _                                                                                  |     |        | W3C HIME W3C                        |
| selección Seleccio<br>del contometrale     | nar: <u>Todos, Ninguno</u><br>(como herramienta didáctic    | a)                                              |                            |                 | Pág. 1 de 2                      | siguiente »                                                                                      |                                                                                    |     |        |                                     |
| o Escuder, Pilar, 20                       | 012, Articles de Didàctica de                               | la Llengua i de la Literatura                   | dáctica del francés lengua | otraniera (ELE) |                                  |                                                                                                  |                                                                                    |     |        |                                     |
| ríguez Díez, Silvia,                       | 2010, Foro de Educación                                     | icos nara una enseñanza articulada              | de natrimonio: historia II | ananjere (r.EE) |                                  |                                                                                                  |                                                                                    |     |        |                                     |
| Marc, 2008, Iber.                          | Didáctica de las Ciencias So<br>ción didáctica para la melo | ciales, Geografía e Historia                    | lenguas extranieras en Edu | cación Secund   | laria                            | - 11                                                                                             |                                                                                    |     |        |                                     |
| ribano González, A                         | licia, 2008, Docencia e Inves                               | stigación<br>pitivo en ciencias de la educación | rengaar exactijeras en Eur | cución secund   |                                  | - 11                                                                                             |                                                                                    |     |        |                                     |
| Rodríguez, María                           | Angeles, 2007-2008, Estudio                                 | os Románicos                                    |                            |                 |                                  |                                                                                                  |                                                                                    |     |        |                                     |
| guin Vergara, Jean-                        | Claude, 2007, Comunicar. R                                  | evista de Medios de Comunicación y E            | ducación                   |                 |                                  |                                                                                                  |                                                                                    |     |        |                                     |
| amiento no fitolóig<br>ara Ruberte, Pedro, | 2007, Cuademos de Filolo                                    | gía Francesa                                    | ranjera                    |                 |                                  |                                                                                                  |                                                                                    |     |        |                                     |
| Espejo, María José                         | npose y la civilización de<br>2006, Guadalbullón            | rancia a partir de las biografías de            | mujeres francesas célebres |                 |                                  |                                                                                                  |                                                                                    |     |        |                                     |

2

## Búsqueda en todas las bases

| Búsqueda simple      | Búsqueda por campos | Búsqueda      | por índices | Búsqu | ieda por | comandos       |  |   |        |                                    |         |
|----------------------|---------------------|---------------|-------------|-------|----------|----------------|--|---|--------|------------------------------------|---------|
|                      |                     |               |             |       |          |                |  |   |        | Base de datos con 734404 registros | > Ayuda |
| ormulario de búsqueo | da                  |               |             |       |          |                |  |   |        |                                    |         |
|                      | 1                   | Búsqueda s    | simple      |       |          |                |  |   |        |                                    |         |
|                      |                     | Didáctica fra | ncés        |       |          |                |  |   | Buscar | ]                                  |         |
|                      |                     | Todas         | ○ ICYT      |       |          | DC - Educación |  | T |        |                                    |         |

Si selecciona la opción de búsqueda en Todas, el sistema mostrará el número total de resultados de dicha búsqueda en cada una de las bases de datos. Pinchando en VER, se podrá acceder a los resultados en la base de datos que desee.

| Búsqueda simp    |                                                                                                    |                                |
|------------------|----------------------------------------------------------------------------------------------------|--------------------------------|
|                  |                                                                                                    | ;                              |
| Formulario búsq  | ueda                                                                                                    |                                |
| esultados: 97 de | ocumento(s) en la búsqueda conjunta                                                                                                    |                                |
|                  | - IME - Biomedicina0 documento(s)Ver- ICYT - Ciencia y Tecnología1 documento(s)Ver- ISOC - Ciencias Sociales y Humanidades96 documento(s)Ver                                                                                                    |                                |
|                  | Resultados: 96 documento(s)                                                                                                    | Descargar resultados           |
|                  | mostrar: 20 ▼ ordenar: Año Pub. ▼ Des. ▼ salida: Breve ▼ filtro: ▼ Aplicar                                                                                                    |                                |
|                  | Guardar selección Seleccionar. Todos. Ninguno                                                                                                    | Pág. 1 de 5 <u>siguiente »</u> |
|                  | Representaciones de los alumnos jordanos sobre la utilización de tecnologías de información y comunicación en la enseñanza/aprendizaje del france<br>extranjera: el caso de la universidad de Yarmouk<br>Hasan Kandeel, Rana, 2014, Thélème. Revista Complutense de Estudios Franceses | és como lengua                 |
|                  | Enómenos de fonética sintáctica y resilabeo en las gramáticas de francés para españoles entre los siglos XVI y XVIII<br>Viémon, Marc, 2014, Thélème. Revista Complutense de Estudios Franceses                                                                                         |                                |
|                  | La representación en gerundio español en francés: un enfoque contrastivo para evitar los errores de aprendizaje en francés lengua extranjera<br>Ventura, Daniela, 2014, Çedille. Revista de estudios franceses                                                                         |                                |
|                  | ☐ ☐ Imagen, imagen, ¿qué motivación encierras tú? Iconicidad y aprendizaje cognitivo de las expresiones idiomáticas en francés lengua extranjera<br>Detry, Florence, 2014, Çedille. Revista de estudios franceses                                                                      |                                |
|                  | Quintero Ramírez, Sara, 2013, Revista Nebrija de Lingüística Aplicada a la Enseñanza de Lenguas                                                                                                    |                                |
|                  | La competencia escrita en lengua francesa del futuro traductor hispanófono<br>Duchêne, Nadia, 2013, Çedille. Revista de estudios franceses                                                                                                    |                                |
|                  | Análisis de la producción y de errores en un corpus oral de español como lengua extranjera<br>Campillos Llanos, Leonardo, 2013, Revista iberoamericana de lingüística                                                                                                    |                                |
|                  | La anotación de la negación en un corpus escrito etiquetado sintácticamente<br>Moreno Sandoval, Antonio; Garrote Salazar, Marta, 2013, Revista iberoamericana de lingüística                                                                                                    |                                |
|                  | 🗆 🕞 El Análisis de necesidades del estudiante de posurado en turismo. Una propuesta de actuación docente                                                                                                    |                                |

3

# **B**ÚSQUEDA POR CAMPOS

El usuario debe introducir los términos que desea buscar en los campos seleccionados. Existe la posibilidad de definir distintas estrategias de búsqueda utilizando operadores lógicos, es decir, combinando los diferentes términos que se tecleen mediante su intersección (Y), suma (O) o resta (NO).

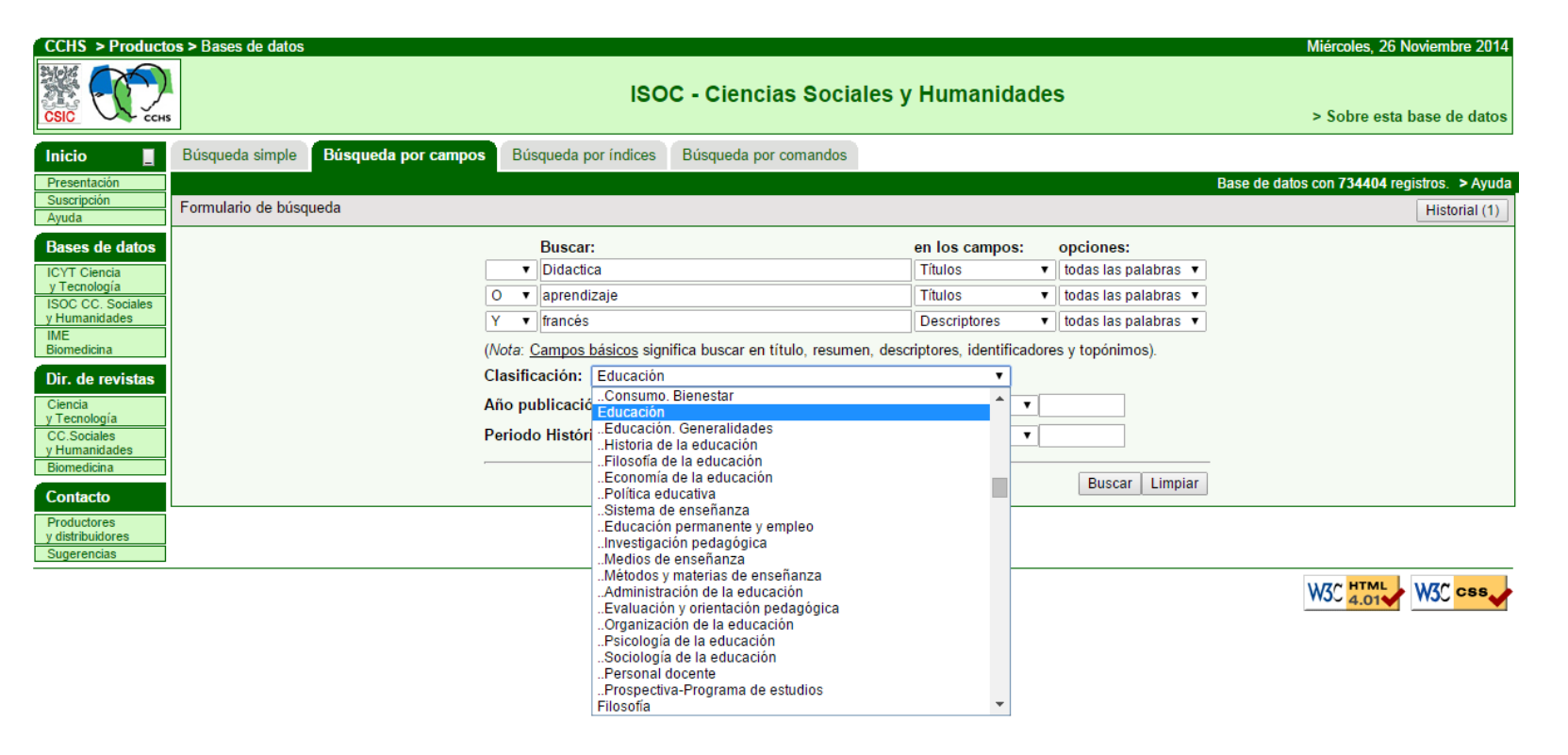

# BÚSQUEDA A CAMPOS INDIVIDUALES

### a) Campos relacionados con la autoría de los documentos:

Autores de los documentos: Se reflejan todos los autores de cada documento.

Lugar de trabajo: afiliación institucional de los autores que figura en los documentos.

### b) Campos de descripción formal del documento:

Títulos de los documentos: Incluye título original y traducido.

Revista: título de la revista que publica el artículo.

Serie: título de otras publicaciones seriadas o colecciones.

Congreso reunión científica (congreso, jornada, simposio,...) en la cual el documento se presentó como ponencia o comunicación.

Título obra colectiva: título de la monografía en la que se incluye el documento como artículo o capítulo.

Editor: ciudad y editorial, para monografías y compilaciones.

ISBN: código internacional que identifica de forma unívoca cada libro.

ISSN: código internacional que identifica de forma unívoca cada publicación periódica.

Lengua: idioma en el que se publicó el documento.

Tipo de documento: artículo de revista, actas de congreso,...

Modo de documento: ponencia, nota,...

### c) Campos que describen el contenido de los documentos:

Descriptores: palabras clave que expresan conceptos contenidos en el documento.

Identificadores: nombres propios (personas, organismos,...) tratados como tema en los documentos.

Topónimos: nombres geográficos tratados como tema en los documentos.

Jurisprudencia citada en el documento (solo en la base ISOC).

Legislación citada en el documento (solo en la base ISOC).

Resumen de autor.

En los directorios de revistas se pueden seleccionar los siguientes campos: Título de revista.

ISSN: código internacional que identifica de forma unívoca cada publicación periódica. Clasificación de la UNESCO.

Editor: organismo que publica la revista.

Ciudad donde se edita.

### Uso de truncados

# (\* ?)

Para seleccionar todos los registros que contengan un término en sus diferentes formas gramaticales puede buscar mediante truncamiento de la raíz, por medio del asterisco:

**TELEFON\*** 

El sistema buscará los documentos que contengan en el campo elegido los términos Teléfono, Teléfonos, Telefonía, Telefónica, etc.

Se puede también enmascarar alguna letra con el signo de interrogación:

?INC recupera tanto Zinc como Cinc.

ESPA?A recupera España o Espana

Esto último es muy útil para recuperar los términos que incluyan la Ñ cuando el teclado del usuario no tenga este carácter.

# **B**ÚSQUEDA POR ÍNDICES

| Isqueda simple Busqueda por | campos Búsqueda por índices Búsqueda por comandos                                                                                                    | > Avai                  |
|-----------------------------|----------------------------------------------------------------------------------------------------|-------------------------|
| rmulario de búsqueda        |                                                                                                    | <ul> <li>Ayu</li> </ul> |
|                             | Indice: Revista (frase)  v comenzando desde: Ver índice                                                                                                    |                         |
|                             | Año publicación                                                                                                    |                         |
|                             |                                                                                                    |                         |
|                             |                                                                                                    |                         |
|                             |                                                                                                    |                         |
|                             | Contraction and the second second sec |                         |
|                             |                                                                                                    |                         |
|                             |                                                                                                    |                         |
|                             | Unit Localización - Tesauro                                                                                                    |                         |
|                             | Lugar de trabajo                                                                                                    |                         |
|                             | Lugar de trabajo (frase)                                                                                                    |                         |
|                             | Gr Modo documento                                                                                                    |                         |
|                             |                                                                                                    |                         |
|                             | GE Tipo documento                                                                                                    |                         |
|                             |                                                                                                    |                         |
|                             | GE TOPONIMOS (frase)                                                                                                    |                         |
|                             | GERENCIA DE RIESGOS Y SEGUROS(100)                                                                                                    |                         |
|                             | GERION(655)                                                                                                    |                         |
|                             | GERION, ANEJOS(89)                                                                                                    |                         |
|                             | GERONIMO DE LIZTARIZ(99)                                                                                                    |                         |
|                             |                                                                                                    |                         |
|                             |                                                                                                    |                         |
|                             | CONTABILIDAD Y ADMINISTRACION DE EMPRESAS(82)                                                                                                    |                         |
|                             | GESTION Y ANALISIS DE POLITICAS PUBLICAS(239)                                                                                                    |                         |
|                             | GIBRALFARO(6)                                                                                                    |                         |
|                             | << anterior siguiente >>                                                                                                    |                         |
|                             |                                                                                                    |                         |
|                             |                                                                                                    |                         |

Se selecciona un índice (por defecto presenta el campo Revista).

Se introduce el término a partir del cuál se desea visualizar el índice, en la casilla "comenzando desde". Si no se introduce ningún término, el índice se visualiza al completo desde su inicio. Pinche "Ver índice".

Seleccione términos. Si solo desea uno, basta con pinchar sobre su texto para lanzar la búsqueda. Si desea varios, debe marcar el recuadro izquierdo para acumularlos posteriormente.

Para acumular varios términos, use la opción que figura al final de la tabla: "Combinar términos marcados con" y seleccione un operador booleano (And, Or, Not).

Pinche "Buscar" para recuperar los registros correspondientes a los términos acumulados

### Búsqueda por comandos

Para realizar las búsquedas, se escribe en la "caja de texto" con esta sintaxis:

- Etiqueta de campo OPERADOR "término/s de búsqueda" (entre comillas dobles)
- En etiqueta de campo se debe poner la abreviatura que identifica el índice del campo que se desee consultar. (Véase el apartado campos e índices en esta ayuda).
- El operador que debe utilizar en campos de texto es: has. Existen otros operadores que no se especifican en esta ayuda, para cuyo uso es necesario consultar el manual del programa.
- El término de búsqueda admite los símbolos de truncado: asterisco (\*) e interrogación (?)
- Con el asterisco (\*), se sustituye cualquier terminación de una palabra, sea cuál sea el número de

### **E**JEMPLOS

Si se busca en el campo título:

ti has "documen\*" Encuentra: documentación, documento, documentos, documental...

ti has "m?cronutrientes" Encuentra: macronutrientes y micronutrientes

ti has "espa?ol\*" Encuentra: español, espanol, española, españoles, españolas, ...

NOTA: El signo ? no puede utilizarse en índices por frase. Cuando el índice es por frase el \* tiene que ir por detrás de las comillas finales. Por el contrario, en los índices por palabras, el asterisco debe figurar antes de las comillas.

Ejemplos con los dos índices del campo descriptores: has "document"\* de has "document\*"

## **O**PERADORES

Cuando se desea recuperar documentos con dos o más criterios de búsqueda se precisa combinar las búsquedas entre sí, estableciendo lo que se llama una estrategia de búsqueda.

Estos operadores son:

- And ti has "enseñanza" and au has "garcia"
- Or de has "didáctica de las matemáticas" or cl has "853010"
- And not de has "desarrollo sostenible" and not lo has "isoc"
- With au has "fernández" with au has "sanchez"
- , au has "fernández" , "sánchez" , "camacho"
- & au has "carranza" & "gutierrez" & "gonzalez"

# SELECCIÓN DE RESULTADOS

En la ventana de visualización de los resultados, se pueden marcar aquellos que sean de interés para el usuario. Para ello, pinche sobre el recuadro situado a la izquierda del registro. Los registros seleccionados quedan resaltados sobre fondo gris. Se puede deshacer esta operación volviendo a pinchar sobre el recuadro. Para facilitar la operación de selección, se ofrece en la cabecera las opciones **Seleccionar Todos** 

| Búsqueda simple Búsqueda por campos Búsqueda por índices Búsqueda por comandos                                                                                                    |              |
|----------------------------------------------------------------------------------------------------|--------------|
|                                                                                                    | > Ayuda      |
| Formulario búsqueda                                                                                                    | istorial (6) |
| Resultados: 96 documento(s) Descargar                                                                                                    | resultados   |
| mostrar 20 v ordenar; Año Pub. v Des. v salida Breve v filtro: v Aplicar                                                                                                    |              |
| Guarag selección Seleccionar: Todos, Ninguno Pág. 1 de 5 s                                                                                                    | iguiente »   |
| Representaciones de los alumnos jordanos sobre la utilización de tecnologías de información y comunicación en la enseñanza/aprendizaje del francés como lengua<br>extra jera: el caso de la universidad de Yarmouk     Enlace a texto completo 114, Thélème. Revista Complutense de Estudios Franceses |              |
| Fenón enos de fonética sintáctica y resilabeo en las gramáticas de francés para españoles entre los siglos XVI y XVIII<br>Viémor, Marc, 2014, Thélème. Revista Complutense de Estudios Franceses                                                                                                    |              |
| La rep esentación en gerundio español en francés: un enfoque contrastivo para evitar los errores de aprendizaje en francés lengua extranjera<br>Ventur, Daniela, 2014, Çedille. Revista de estudios franceses                                                                                          |              |
| Imagen, imagen, z qué motivación encierras tú? Iconicidad y aprendizaje cognitivo de las expresiones idiomáticas en francés lengua extranjera<br>Detry Florence, 2014, Çedille. Revista de estudios franceses                                                                                          |              |
| Anárisis morfosintáctico de construcciones infinitivas en textos escritos por estudiantes de francés como lengua extranjera<br>Ountero Ramírez, Sara, 2013, Revista Nebrija de Lingüística Aplicada a la Enseñanza de Lenguas                                                                          |              |
| La competencia escrita en lengua francesa del futuro traductor hispanófono<br>Duchêne, Nadia, 2013, Çedille. Revista de estudios franceses                                                                                                    |              |
| <u>Análisis de la producción y de errores en un corpus oral de español como lengua extranjera</u><br>Campillos Llanos, Leonardo, 2013, Revista iberoamericana de lingüística                                                                                                    |              |
| La anotación de la negación en un corpus escrito etiquetado sintácticamente<br>Moreno Sandoval, Antonio; Garrote Salazar, Marta, 2013, Revista iberoamericana de lingüística                                                                                                    |              |
| El Análisis de necesidades del estudiante de posgrado en turismo. Una propuesta de actuación docente<br>Planelles Iváñez, Montserrat, 2013, Papers de Turisme                                                                                                    |              |
| El documento de prensa en un curso de FLE/FOS: de la teoría a la práctica de clase<br>Rodríguez Pedreira, Nuria, 2013, Thélème. Revista Complutense de Estudios Franceses                                                                                                    |              |
| Expressiones binomiales en el lenguaje jurídico y su traducción en el aula de terminología (español-inglés/francés)<br>Macías Otón, Elena, 2013, Paremia                                                                                                    |              |
| Enseñanza de español como segunda lengua en el contexto escolar a través de AICLE<br>Santos Díaz, Inmaculada Clotilde, 2013, Revista Nebrija de Lingüística Aplicada a la Enseñanza de Lenguas                                                                                                    |              |
| Recursos audiovisuales en Internet elaborados para la enseñanza-aprendizaje del francés lengua extranjera (FLE) para un público adulto no cautivo<br>Lamouroux, Thomas, 2013, Revista Nebrija de Lingüística Aplicada a la Enseñanza de Lenguas                                                        |              |
| <u>La didáctica de la pronunciación de ELE, en contexto francés, a través de la asociación de sonidos, gestos y ritmos</u><br>Ribera Ruiz de Vergara, Ana Isabel, 2013, Revista Nebrija de Lingüística Aplicada a la Enseñanza de Lenguas                                                              |              |
| El "Petit vocabulaire ou nouvelle introduction à la langue française" de Bruselas (1813-1842). la adaptación más tardía del vocabulario de Berlaimont<br>Pablo Núñez, Luis, 2012, Thélème. Revista Complutense de Estudios Franceses                                                                   |              |
| Second Life en la enseñanza del Francés lengua extranjera en la universidad<br>Garrido Iñigo, Paloma, 2012, Thélème. Revista Complutense de Estudios Franceses                                                                                                    |              |
| Construction de la conseñanza y el (auto)aprendizaje del análisis, la redacción y la traducción de textos agroalimentarios (II): Revistas especializadas (Francés)     ucm.es/10.5209/rev_THEL.2014.v29.41507     2012, Skopos                                                                         |              |

### DESCARGAR RESULTADOS

| CCHS > Product       | tos > Bases de datos |                     |                      |                       |                  | Miércoles, 26 Noviembre 201      | 4 _ |
|----------------------|----------------------|---------------------|----------------------|-----------------------|------------------|----------------------------------|-----|
|                      | s                    |                     | ISO                  | C - Ciencias Social   | es y Humanidades | > Sobre esta base de dato        | IS  |
| Inicio 📘             | Búsqueda simple      | Búsqueda por campos | Búsqueda por índices | Búsqueda por comandos |                  |                                  |     |
| Presentación         | ]                    |                     |                      |                       |                  | > Ayu                            | da  |
| Suscripción<br>Ayuda | Formulario búsqued   | a                   |                      |                       |                  | Historial (6) Seleccionados (20) |     |
| Bases de datos       | Resultados: 96 docum | nento(s)            |                      |                       |                  | Descargar resultados             |     |
| IOVE CITE            |                      |                     |                      |                       | - )              |                                  | וה  |

Para abrir este menú, pinche sobre el botón Descargar resultados situado en la cabecera a la derecha de la ventana de Resultados. Se ha diseñado para que el usuario pueda generar un fichero de salida con los registros recuperados eligiendo los campos que desea ver y el formato.

| ISBN       ✓ ISSN de la revista       Jurisprudencia       Legislación       Lengua         Localizacion       ✓ Lugar de trabajo       Modo del doc.       Notas       ✓ Núm Regist |      |
|----------------------------------------------------------------------------------------------------|------|
| Localizacion 🖉 Lugar de trabajo 🗌 Modo del doc. 🗌 Notas 🖉 Núm Regist                                                                                                    |      |
|                                                                                                    | ro   |
| 🗹 Periodo histórico 🔲 Resumen 🦳 Resumen Inglés 🖳 Serie 🖉 Siglos                                                                                                    |      |
| 🗌 Signatura 👘 🏾 Tipo documento 🕜 Tít. en español 🕜 Tít. en inglés 🛛 🗹 Tít. otros idi                                                                                                 | omas |
| 🗹 Tít. obra colectiva 🖉 Titulo Revista 🛛 🗹 Topónimos 📃 URL                                                                                                    |      |

### HISTORIAL DE BÚSQUEDA

A través de esta opción se puede visualizar todas las búsquedas realizadas por el usuario durante la sesión de trabajo, hasta un límite de 20. Es posible seleccionar o marcar varios conjuntos y combinarlos para lanzar una nueva búsqueda.

Al final de la lista se presenta un recuadro para acumular las búsquedas marcadas y combinarlas con un operador (And, Or).

El botón Limpiar historial permite borrar las consultas realizadas para comenzar una nueva estrategia.

Biblioteca Complutense Educación

# GRACIAS POR SU ATENCIÓN Y POR FAVOR, REALICE LA ENCUESTA DE SATISFACCIÓN